# Leitfaden - Internatsanmeldung

© 2025 Johann Rathner

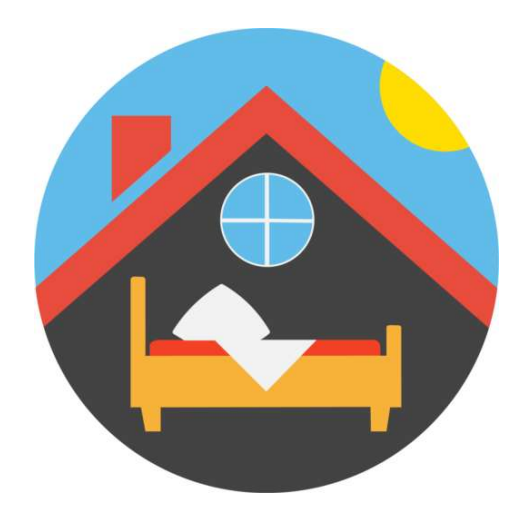

#### 1. Einführung 5

#### 2. Registrierung

- 2.1 Unternehmen registrieren ...... 8
- 2.1.1 Unternehmensdaten ändern ..... 9

7

- 2.2 Registrieren als Privatperson ...... 10
- 2.3 Eigene Benutzerdaten ändern ...... 11

#### 2.4 Mitarbeiter hinzufügen ...... 11

- 2.4.1 Annahme der Einladung durch den Mitarbeiter ..... 13
- 2.4.2 Mitarbeiterdaten löschen ..... 13
- 2.5 Rechnungsadressen hinzufügen ...... 14
  - 2.5.1 Rechnungsadressen ändern ..... 14

### 3. Lehrlingsdaten erfassen - Internatsanmeldung 15

- 3.1 Lehrlingsdaten ändern ...... 17
- 3.2 Lehrling aus der Datenbank löschen ...... 18

### 4. Lehrling ein weiteres mal zum Internatsbesuch anmelden 19

4.1 Lehrling vom Internatsbesuch abmelden ...... 21

#### Index

23

# Einführung

### 1 Einführung

Über die Plattform <u>www.Internatsanmeldung.at</u> können Lehrbetriebe ihre Lehrlinge zum Internatsbesuch in ausgewählten Internaten anmelden.

Dadurch soll sowohl eine effizientere Anmeldung der Lehrlinge, als auch eine verbesserte Abrechnung (ua. mit der Wirtschaftskammer) gewährleistet sein.

Um Ihre Lehrlinge online anmelden zu können, ist es notwendig, sich auf der Plattform <u>www.Internatsanmeldung.at</u> zu registrieren. Danach können Sie Ihre Lehrlinge zum Internatsbesuch anmelden.

Eine Schritt für Schrittanleitung finden Sie in den nachfolgenden Seiten.

Bei Fragen zum Programm kontaktieren Sie uns unter office@meininternat.at!

# Registrierung

### 2 Registrierung

Geben Sie hier den Text ein.

#### 2.1 Unternehmen registrieren

Um Lehrlinge zum Internatsbesuch anmelden zu können, ist es notwendig, dass sich Unternehmen einmalig registrieren.

- Navigieren Sie zur Seite
   <u>www.Internatsanmeldung.at</u>
- Klicken Sie auf "ANMELDEN" im oberen rechten Bereich des Browserfensters.

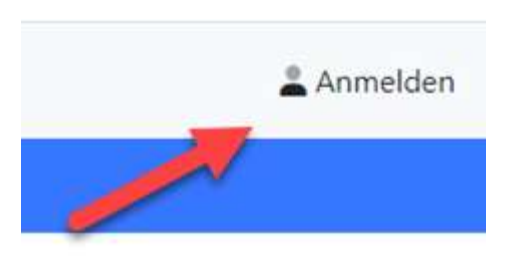

| LOGIN               | REGISTRIEREN |    |
|---------------------|--------------|----|
| E-Mail              |              |    |
| E-Mail bestätigen   |              |    |
| Kennwort            | :            | II |
| Kennwort bestätigen | :            | II |
| Sind Sie ein Un     | ternehmen?   |    |
| REGISTRI            | EREN         |    |

Nun erhalten Sie eine Mail an die von Ihnen angegebene Mailadresse, die Sie bestätigen müssen.

Nach erfolgreicher Bestätigung werden Sie zur Vervollständigung der Registrierung weitergeleitet. Zu einer erfolgreichen Registrierung wählen Sie den Reiter "REGISTRIEREN" aus und geben Ihre Daten ein:

- <u>E-Mail:</u> Mailadresse des Unternehmens
- <u>Kennwort:</u> Eindeutiges Kennwort (Richtlinie: Mind. 8 Zeichen plus Großbuchstabe plus Sonderzeichen oder Zahl)
- <u>Sind Sie ein Unternehmen:</u> Wählen Sie "JA"

Bestätigen Sie Ihre Angaben durch Drücken auf "Registrieren"

| E. Antwor | So. 19.05.2019 16:35                                                                              |
|-----------|---------------------------------------------------------------------------------------------------|
| Ν         | noreply@meininternat.at                                                                           |
|           | Bestätigung der Internatsregistrierung!                                                           |
| h firma02 |                                                                                                   |
|           | @KIDU.at                                                                                          |
| Durch da  | s Anklicken des Links bestätigen Sie Ihre Internatsregistrierung: <mark>bestätigen</mark> .       |
| Durch da  | e Anklicken des Links bestätigen Sie Ihre Internatsregistrierung: <u>bestätigen</u> ,<br>he Grüße |

|                                   | Meir                                     | ne Benutzerdaten                                |
|-----------------------------------|------------------------------------------|-------------------------------------------------|
| Titel                             |                                          |                                                 |
| Titel (hinten ang                 | estellt)                                 |                                                 |
| Familienname*                     |                                          |                                                 |
| Vorname*                          |                                          |                                                 |
| weiblich                          |                                          | ~                                               |
|                                   | Dat                                      | tenschutzerklärung                              |
| Ich habe folgen<br>Datenschutzerk | de Datenschutzerklärung<br>lärung lesen. | g gelesen und erkläre mich damit einverstanden: |
|                                   | Einverstanden:                           | ja                                              |
| Speichern                         |                                          | <b>?</b> Hilfe                                  |

Zuerst müssen Ihre Benutzerdaten erfasst werden:

- Titel
- Familienname
- Vorname
- Geschlecht

Akzeptieren Sie unsere Datenschutzerklärung und speichern Sie Ihre Eingaben

Danach muss noch die Rechnungsadresse des Unternehmens eingegeben werden:

- Name des Unternehmens
- Adresse
- Auswahl der Kontaktperson (sofern eine andere Person angegeben werden soll)

|               | Rechnung | sadresse |                |
|---------------|----------|----------|----------------|
| Firmenname*   |          |          |                |
| StraBe*       |          |          |                |
| PLZ*          |          |          |                |
| Ort*          |          |          |                |
|               | Kontakt  | person   |                |
| Testmann Karl | ~        |          |                |
| Speichern     |          |          | <b>?</b> Hilfe |

Ihr Unternehmen wurde ordnungsgemäß registriert und Sie können nun Lehrlinge zum Internatsbesuch anmelden.

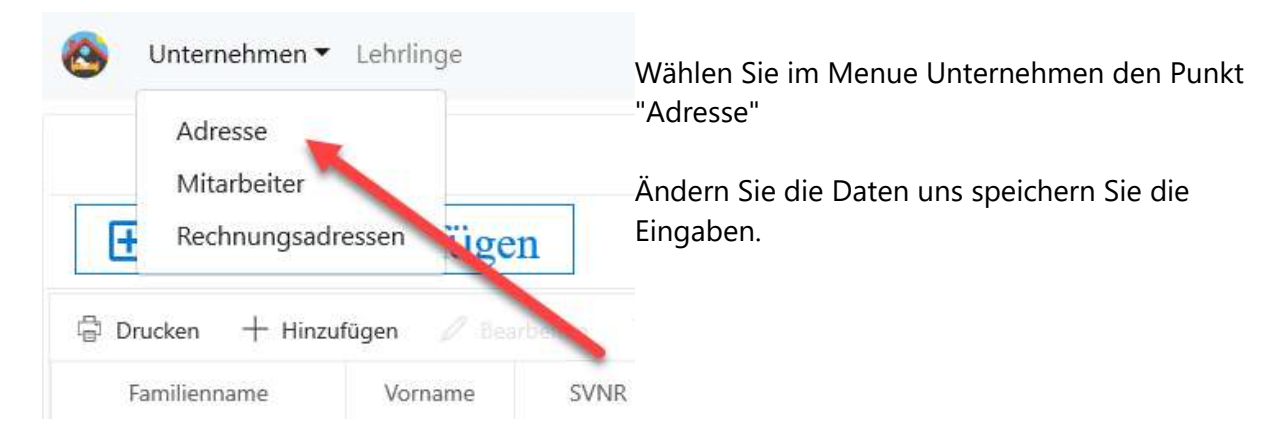

#### 2.1.1 Unternehmensdaten ändern

### 2.2 Registrieren als Privatperson

Um Lehrlinge zum Internatsbesuch anmelden zu können, ist es notwendig, dass sich Unternehmen einmalig registrieren.

- Navigieren Sie zur Seite
   <u>www.Internatsanmeldung.at</u>
- Klicken Sie auf "ANMELDEN" im oberen rechten Bereich des Browserfensters.

| LOGIN               | REGISTRIEREN |
|---------------------|--------------|
| E-Mail              |              |
| E-Mail bestätigen   |              |
| Kennwort            | II           |
| Kennwort bestätigen | II           |
| Sind Sie ein Unt    | ernehmen?    |
| REGISTRIE           | REN          |

Nun erhalten Sie eine Mail an die von Ihnen angegebene Mailadresse, die Sie bestätigen müssen.

Nach erfolgreicher Bestätigung werden Sie zur Vervollständigung der Registrierung weitergeleitet.

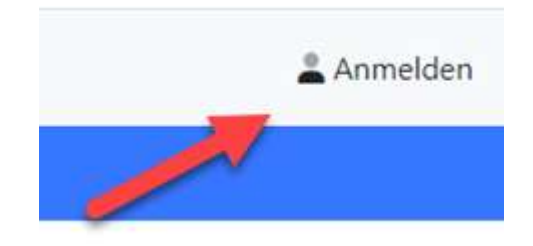

Zu einer erfolgreichen Registrierung wählen Sie den Reiter "REGISTRIEREN" aus und geben Ihre Daten ein:

- E-Mail: Mailadresse des Unternehmens
- <u>Kennwort:</u> Eindeutiges Kennwort (Richtlinie: Mind. 8 Zeichen plus Großbuchstabe plus Sonderzeichen oder Zahl)
- <u>Sind Sie ein Unternehmen</u>: Wählen Sie "NEIN"

Bestätigen Sie Ihre Angaben durch Drücken auf "Registrieren"

| C2 Antwort | en 🕼 Allen antworten 😂 Weiterleiten                                                               |
|------------|---------------------------------------------------------------------------------------------------|
|            | So. 19.05.2019 16:35                                                                              |
| N          | noreply@meininternat.at                                                                           |
|            | Bestätigung der Internatsregistrierung!                                                           |
| An firma02 | Oklahu st                                                                                         |
| All minute | @KBUU-aL                                                                                          |
| Durch da   | s Anklicken des Links bestätigen Sie Ihre Internatsregistrierung: <u>bestätigen</u> .             |
| Durch da   | s Anklicken des Links bestätigen Sie Ihre Internatsregistrierung: <u>bestätigen</u> .<br>he Grüße |

|                                     | Meine Be                                    | enutzerdaten                              |
|-------------------------------------|---------------------------------------------|-------------------------------------------|
| Titel                               |                                             |                                           |
| Titel (hinten ange                  | stellt)                                     |                                           |
| Familienname*                       |                                             |                                           |
| Vorname*                            |                                             |                                           |
| weiblich                            | ~                                           |                                           |
|                                     | Datensch                                    | nutzerklärung                             |
| ich habe folgeno<br>Datenschutzerkl | e Datenschutzerklärung gele<br>irung lesen. | sen und erkläre mich damit einverstanden: |
|                                     | Einverstanden: j                            | ja                                        |
| Speichern                           |                                             | <b>?</b> Hilfe                            |

Da A Sp • Familienname • Vorname • Geschlecht

Zuerst müssen Ihre Benutzerdaten erfasst

Akzeptieren Sie unsere

werden: • Titel

Datenschutzerklärung und speichern Sie Ihre Eingaben

| anach muss noch die Adresse des |  |
|---------------------------------|--|
| nmelders eingegeben werden      |  |
| peichern Sie Ihre Eingabe       |  |
|                                 |  |

Zum Schluss muss noch der Lehrbetrieb des Lehrlings hinterlegt werden.

|                | Adresse |
|----------------|---------|
| Rathner Johann |         |
| Strate*        |         |
| 912*           |         |
| Ort*           |         |
| Land* V        |         |
| Speichern      | ? Hilfe |
|                |         |

|                        | Lehrbetrieb |         |
|------------------------|-------------|---------|
| remane*                |             |         |
| ste'                   |             |         |
|                        |             |         |
|                        |             |         |
| d" ~                   |             |         |
| Iberspringen Speichern |             | ? Hilfe |

Sie wurden ordnungsgemäß registriert und können nun Lehrlinge zum Internatsbesuch anmelden.

#### 2.3 Eigene Benutzerdaten ändern

Im rechten oberen Bereich des Fensters können Sie durch Drücken des Pulldown-Menues folgende Ihrer Daten ändern:

- Ihre Benutzerdaten
- die Mailadresse
- das Kennwort

Zusätzlich können Sie sich vom Portal abmelden.

#### 2.4 Mitarbeiter hinzufügen

Optional können Sie andere Mitarbeiter einladen, das Portal im Namen Ihres Unternehmens zusätzlich zu nutzen.

Damit geben Sie anderen Mitarbeitern die Möglichkeit, auch Lehrlinge zum Internatsbesuch anzumelden.

| 9 | L Mitarbeiter •                                     |
|---|-----------------------------------------------------|
|   | - Benutzerdaten<br>E-Mail ändern<br>Passwort ändern |
|   | <br>Abmelden                                        |

Unternehmen 

Lehrlinge Um einen neuen Mitarbeiter hinzuzufügen, Adresse wählen Sie im Menue Unternehmen den Mitarbeiter Unterpunkt "Mitarbeiter". Rechnungsadressen Ŧ ügen Danach wählen Sie den Eintrag "+ 🛱 Drucken + Hinzufügen Hinzufügen" SVNR Familienname Interna Vorname Keine Daten vorhanden 🕅 tarbeiter hinzufügen × Geben Sie die Maiadresse des Mitarbeiters Personendaten ein, den Sie hinzufügen wollen und E-Mail\* speichern Sie den Eintrag. Abbrechen Speichern

Zum Abschluss müssen Sie noch in der Spalte "Aktionen" den Button "Einladen" drücken.

Somit ist der Mitarbeiter eingeladen und muss dazu noch einige Schritte ausführen!

Sobald der Mitarbeiter sich registriert hat, ändert sich sein Status auf "Einladung angenommen"

## Registrierung

#### 2.4.1 Annahme der Einladung durch den Mitarbeiter

Als neuer Mitarbeiter erhalten Sie ein Bestätigungsmail! Klicken Sie auf "registrieren" um Ihre Registration abzuschließen.

Vergeben Sie ein Kennwort, mit dem Sie sich später am Portal anmelden können und bestätigen Sie die Eingabe durch Drücken des Button "Registrieren"!

Benutzerdater

nschutzerklärund

ia

| Registr    | ierung - Unternehmer |
|------------|----------------------|
| mitarbeite | r02@klabu.at         |
| Konnwort   |                      |
| Kennwort   | bestätigen           |
|            | Registrieren         |
|            | 22                   |

Zum Abschluss der Registrierung müssen noch die persönlichen Daten eingegeben werden:

- Titel
- Familienname
- Vorname
- Geschlecht

Akzeptieren Sie die Datenschutzerklärung und speichern Sie Ihre Eingaben.

Danach kommt noch eine Information, dass Sie die Einladung angenommen haben und dem Unternehmen zugeordnet wurden.

Sie haben nun die Möglichkeit, Lehrlinge zum Internatsbesuch anzumelden

#### 2.4.2 Mitarbeiterdaten löschen

Um einen Mitarbeiter aus der Liste zu löschen, wählen Sie im Menue "Unternehmen" den Unterpunkt "Mitarbeiter!.

Markieren Sie die Zeile mit dem Namen des Mitarbeiters, den Sie löschen wollen und klicken

| auf das Löschsymbol | Û | Lös |
|---------------------|---|-----|
| aut das Loschsympol |   |     |

] Löschen

Nach einer Sicherheitsabfrage wird der Mitarbeiter aus der Datenbank gelöscht.

### 2.5 Rechnungsadressen hinzufügen

Optional können Sie zusätzliche Rechnungsadressen definieren, an die die Rechnung für den Internatsbesuch der Lehrlinge geschickt werden soll.

Um eine neue Rechnungsadresse hinzuzufügen, wählen Sie im Menue Unternehmen den Unterpunkt "Rechnungsadressen".

Danach wählen Sie den Eintrag "+ Hinzufügen"

|       | Adresse<br>Mitarbeiter | _              | -    |        |
|-------|------------------------|----------------|------|--------|
| Ŀ     | Rechnungsadress        | en Ugen        |      |        |
| 🖨 Dru | ucken 🕂 Hinzufüg       | en 🥒 Bearbeite |      |        |
| -     |                        | Vername        | WNID | Intorn |

| Rech          | nnungsadresse |        |
|---------------|---------------|--------|
| Firmenname*   |               |        |
| Straße*       |               |        |
| PLZ*          |               |        |
| Ort*          |               |        |
| Ko            | ontaktperson  |        |
| Testmann Karl |               | $\sim$ |

Füllen Sie alle Felder aus:

- Kontaktname
- Straße
- PLZ
- Ort
- Optional die zuständige Kontakperson

Speichern Sie die Daten. Sie können nun diese Rechnungsadresse bei der Lehrlingsanmeldung zum Internatsbesuch hinterlegen.

#### 2.5.1 Rechnungsadressen ändern

Wählen Sie im Menue Unternehmen den Punkt "Rechnungsadressen"

Sie haben 2 Möglichkeiten, die Daten zu ändern:

- Doppelklick auf die Rechnungsadresse, die Sie ändern wollen
- Auswahl des Symbol "Bearbeiten" in der Aktionsleiste

Speichern Sie die Änderungen

# Lehrlingsdaten erfassen -Internatsanmeldung

#### 3 Lehrlingsdaten erfassen - Internatsanmeldung

Bevor ein Lehrling zum Internat angemeldet werden kann, müssen seine persönlichen Daten hinterlegt werden.

Bei jeder neuen Anmeldung zum Internat können Sie auf diese Daten zurückgreifen - somit müssen persönliche Daten nur einmal erfasst werden.

Nach dem Login befinden Sie sich bereits auf der Seite, auf der Sie Lehrlinge zum Internat anmelden können - Sie gelangen auch zu dieser Seite, wenn im Menue "Auszubildende" gewählt wird.

×

Klicken Sie in der Symbolleiste auf "+ Hinzufügen"

Lehrling hinzufügen

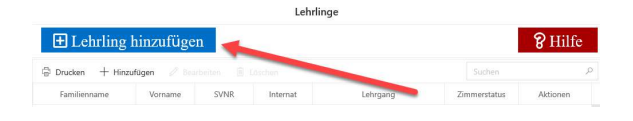

Folgende Daten des Lehrlings müssen erfasst werden:

- Vorname, Zuname und Geschlecht
- Geburtsdatum
- Sozialversicherungsnummer
- Wohnadresse
- Lehrberuf

   Bundesland der Berufsschule
   Berufsschule, der er aktuell besucht
  - Lehrberuf, den er erlernt
- Kontaktperson
- Rechnungsadresse (Standard ist die Unternehmensadresse. Diese kann optional geändert werden)

Personendaten Familienname\* Straße<sup>1</sup> Vorname\* PLZ\* Ort\* Geburtsdatum (TT.MM.JJJJ)\* Österreich SVNR (VVVVTTMMYY) od. Steuernr Lehrberuf Bundesland Berufsschule Lehrberuf? Kontaktperson Rechnungsadresse ∨ Musterfirma Mustermann Max Speichern

Drücken Sie auf "Speichern".

# Nachdem die Lehrlingsdaten gespeichert wurden erscheint optional der Anmeldebildschirm für die Internatsanmeldung.

| Anmel                   | dedaten |
|-------------------------|---------|
| Strutzenberger Jürgen   |         |
| Internat BS Linz 2      | $\sim$  |
| 02.02.2020 - 21.04.2020 | ~       |
| 1. Schulstufe           | $\sim$  |
| Schulklasse*            | ~       |

Wählen Sie die korrekten Daten für:

- das Internat, welches er besuchen soll
- den Zeitraum des Lehrgangs und
- die Schulstufe des Lehrlings
- die Klasse, der der Lehrling besucht (sollte auf dem Einberufungsschreiben stehen)

Speichern Sie die Eingaben.

Der Lehrling ist nun für den von Ihnen gewählten Zeitraum zum Internatsbesuch angemeldet.

Sie sehen in der Anmeldeansicht nun den Anmeldezeitraum und den aktuellen Zimmerstatus

| ♦ Anmeldung hinzufügen                        |                                              |            |              |  |  |
|-----------------------------------------------|----------------------------------------------|------------|--------------|--|--|
| 🕞 Drucken 🕂 Hinzufügen 🖉 Bearbeiten 📋 Löschen |                                              |            |              |  |  |
| Internat                                      | Lehrgang                                     | Schulstufe | Zimmerstatus |  |  |
| BS Linz 2                                     | 05.08.2019 - 08.11.2019 I. Lehrgang (10-WLG) | 1          | Warteliste   |  |  |

Durch die Anmeldung erhält der Lehrling grundsätzlich noch keinen Fixplatz im Internat, sondern wird auf die Warteliste gesetzt. Diesen Status sehen Sie in der Rubrik "Zimmerstatus".

Sobald der Lehrling einen Fixplatz erhält, ändert sich der Zimmerstatus.

Sie werden via Mail informiert, sobald Ihrem Lehrling ein Fixplatz zugewiesen wurde, bzw. aus Platzgründen eine Unterbringung im Internat nicht möglich ist!

#### 3.1 Lehrlingsdaten ändern

Klicken Sie im Menue auf den Eintrag "Auszubildende".

Durch einen Doppelklick auf die Zeile mit dem Lehrling, dessen Daten Sie ändern wollen erscheinen seine Daten, die geändert und gespeichert werden können.

Sie können auch die Zeile mit dem Lehrling, dessen Daten geändert werden sollen markieren

und dann das Bearbeitungssymbol Bearbeiten wählen.

#### 3.2 Lehrling aus der Datenbank löschen

Lehrlings werden spätestens 4 Jahre nach der Erfassung in der Datenbank automatisch gelöscht.

Sollten Sie einen Lehrling aus der Datenbank löschen wollen, gehen Sie wie folgt vor:

- Navigieren Sie zur Seite "Auszubildende"
- Markieren Sie die Zeile mit dem Lehrling, den Sie löschen wollen
- Klicken Sie in der Symbolleiste auf den Befehl "Löschen"
- Nach einer Bestätigung kann der Lehrling gelöscht werden.

**INFO:** Ein Lehrling kann aus der Datenbank nur dann gelöscht werden, wenn er in keinem Internat eine ausstehende Anmeldung mit dem Zimmerstatus "Fixplatz" hat. Sollten Sie trotzdem diesen Lehrling löschen wollen, dann müssen Sie sich mit dem jeweiligen Internat in Verbindung setzten um den Zimmerstatus ändern zu lassen.

# Lehrling ein weiteres mal zum Internatsbesuch anmelden

#### 4 Lehrling ein weiteres mal zum Internatsbesuch anmelden

Zur Anmeldung klicken Sie in der Zeile mit den Schülerdaten auf den Button "Internatsanmeldung"

|                             |                     |            | Lehrlinge |          |               |                      |   |
|-----------------------------|---------------------|------------|-----------|----------|---------------|----------------------|---|
| 🛨 Lehrling hinzufüg         | en                  |            |           |          |               | <b>?</b> Hilfe       |   |
| 🛱 Drucken 🕂 Hinzufügen 🖉 Be | earbeiten 📋 Löschen |            |           |          | S             |                      | 2 |
| Familienname                | Vorname             | SVNR       | Internat  | Lehrgang | Zno. erstatus | Aktionen             |   |
| Rathner                     | Johann              | 3706051161 |           |          |               | Internatsanmeldungen | ŀ |

Hier sehen Sie alle bisherigen Anmeldungen des Lehrlings zum Internatsbesuch.

Für eine Neuanmeldung klicken Sie auf "+ Hinzufügen"

| Anmelded                | aten   |
|-------------------------|--------|
| Strutzenberger Jürgen   |        |
| Internat BS Linz 2      | $\sim$ |
| 02.02.2020 - 21.04.2020 | ~      |
| 1. Schulstufe           | $\sim$ |
| Schulklasse*            | $\sim$ |

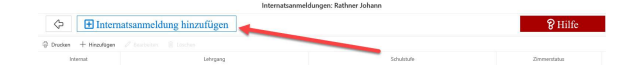

Wählen Sie die korrekten Daten für:

- das Internat, welches er besuchen soll
- den Zeitraum des Lehrgangs und
- die Schulstufe des Lehrlings

Speichern Sie die Eingaben.

Der Lehrling ist nun für den von Ihnen gewählten Zeitraum zum Internatsbesuch angemeldet.

Sie sehen in der Anmeldeansicht nun den Anmeldezeitraum und den aktuellen Zimmerstatus

|                                               | · · · · · ·                                  | 11 11 7.0  |              |  |  |
|-----------------------------------------------|----------------------------------------------|------------|--------------|--|--|
| ♦ Anmeldung                                   | hinzufügen                                   |            |              |  |  |
| 🗇 Drucken 🕂 Hinzufügen 🖉 Bearbeiten 💼 Löschen |                                              |            |              |  |  |
| Internat                                      | Lehrgang                                     | Schulstufe | Zimmerstatus |  |  |
| BS Linz 2                                     | 05.08.2019 - 08.11.2019 I. Lehrgang (10-WLG) | 1          | Warteliste   |  |  |

Durch die Anmeldung erhält der Lehrling grundsätzlich noch keinen Fixplatz im Internat, sondern wird auf die Warteliste gesetzt. Diesen Status sehen Sie in der Rubrik "Zimmerstatus".

Sobald der Lehrling einen Fixplatz erhält, ändert sich der Zimmerstatus.

Sie werden via Mail informiert, sobald Ihrem Lehrling ein Fixplatz zugewiesen wurde, bzw. aus Platzgründen eine Unterbringung im Internat nicht möglich ist!

### 4.1 Lehrling vom Internatsbesuch abmelden

Um einen Lehrling, sofern er keinen Fixplatz hat, vom Internat abzumelden, gehen Sie wie folgt vor.

|                             |                    |            | Lehrlin  | nge      |                       |
|-----------------------------|--------------------|------------|----------|----------|-----------------------|
| 🛨 Lehrling hinzufüge        | en                 |            |          |          | 8 Hilfe               |
| 🕞 Drucken 🕂 Hinzufügen 🖉 Be | arbeiten 📋 Löschen |            |          |          | Suchen &              |
| Familienname                | Vorname            | SVNR       | Internat | Lehrgang | zm. esstatus Aktionen |
| Rathner                     | Johann             | 3706051161 |          | (        | Internatsanmeldungen  |

- Klicken Sie in der Zeile des Lehrlings auf den Button "Internatsanmeldung"
- Aktivieren Sie die Zeile mit dem Lehrgang, den Sie löschen wollen
- Klicken Sie auf das Löschsymbol

Nach einer Sicherheitsabfrage wird die Anmeldung zu diesem Lehrgang gelöscht.

## - A -

Annahme der Einladung durch den Mitarbeiter 13

## - E -

Eigene Benutzerdaten ändern 11

# - L -

Lehrling aus der Datenbank löschen 18 Lehrling ein weiteres mal zum Internatsbesuch anmelden 20 Lehrling vom Internatsbesuch abmelden 21 Lehrling zum Internatsbesuch anmelden 20 Lehrlingsdaten ändern 17 Lehrlingsdaten erfassen 16

## - M -

Mitarbeiter hinzufügen 11 Mitarbeiterdaten löschen 13

## - R -

Rechnungsadressen ändern 14 Rechnungsadressen hinzufügen 14

## - S -

Sicherheitscode 8, 10

## - U -

Unternehmen registrieren 8, 10 Unternehmensdaten ändern 9